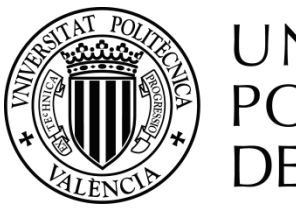

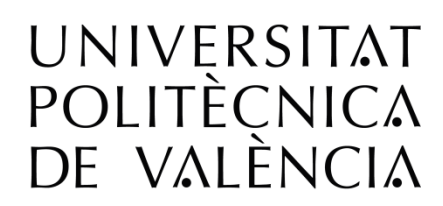

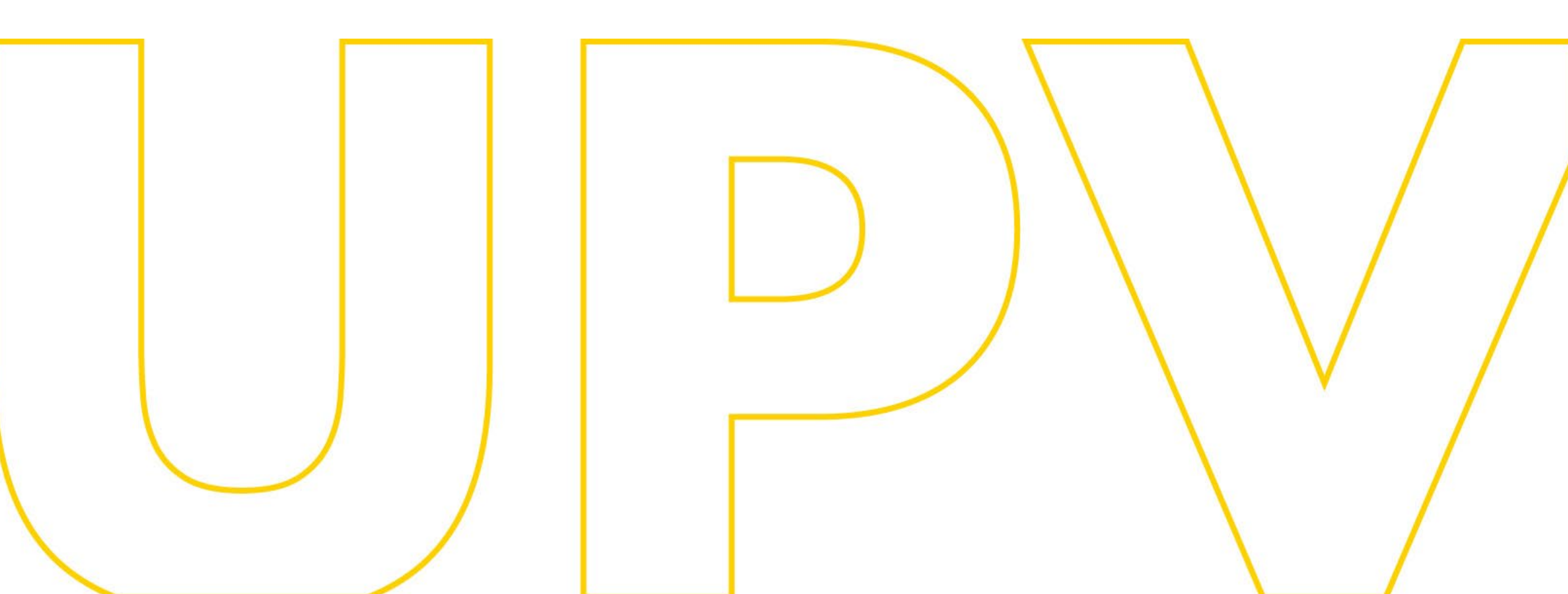

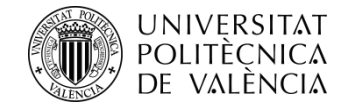

## Manual Admissió per a continuar estudis de Grau en la UPV (és recomanable revisar prèviament el <u>Document informatiu</u>)

# Per a sol·licitants que aporten estudis parcials espanyols de Grau universitari o de Grau en Ensenyances Artístiques Superiors

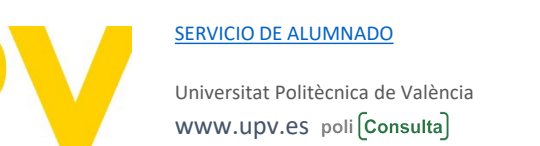

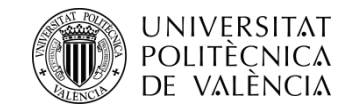

## ESTUDIANTS QUE JA CURSEN ESTUDIS EN LA UPV

Si ja has iniciat els teus estudis en la UPV, i desitges canviar de titulació o de Centre, pots realitzar la Sol·licitud, una vegada identificat amb el teu PIN, a través de la teua intranet en la Secretaria Virtual -Sol·licituds – Sol·licitud d'Admissió per a continuar estudis\*, o pots accedir a l'aplicatiu de Sol·licitud\* d'Admissió des de la web del Servici d'Alumnat en l'apartat Alumnes de <u>1r i 2n Cicle/Grau > Servicis ></u> ADMISSIÓ PER CANVI D'UNIVERSITAT O D'ESTUDIS DES D'ESTUDIS OFICIALS ESPANYOLS PARCIALS DE GRAU UNIVERSITARI GRAU DE EN **ENSENYANCES** 0 ARTÍSTIQUES. **D'ESTUDIS** 0 DES **UNIVERSITARIS ESTRANGERS** PARCIALS TOTALS> Sol·licitud. 0 seleccionar "Formulari sol·licitud (ja tinc clau identificador)", i identificar-te.

\*(l'enllaç només estarà actiu dins del període de Sol·licitud)

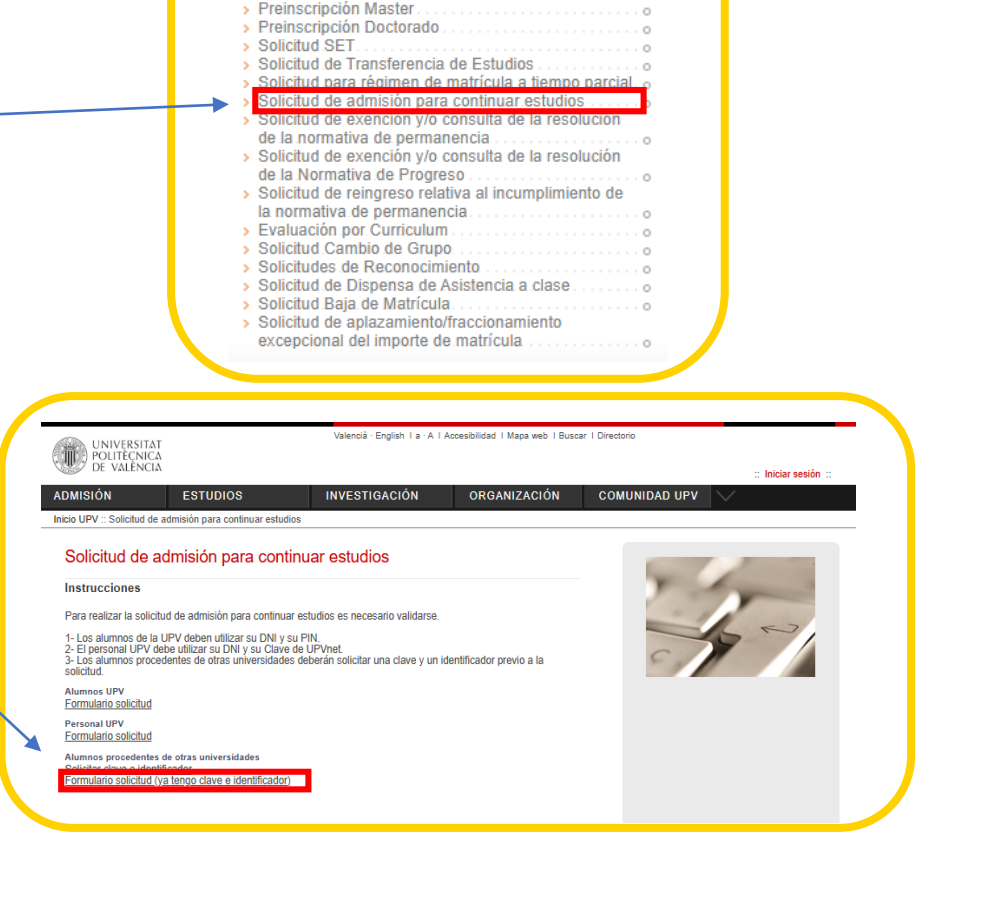

Solicitudes

> Certificados y justificantes

Certificación Supletoria Preinscripción 2º Ciclo

> Solicitud de Título
 > Justificante de pago del Título

SERVICIO DE ALUMNADO

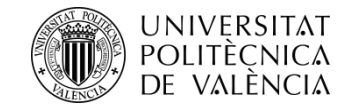

## ESTUDIANTS QUE NO HAN CURSAT ESTUDIS EN LA UPV

Si mai has cursat estudis en la UPV, el primer que necessites és disposar d'un PIN (clau d'accés).

Pots sol·licitar-ho\* des de la web del Servici d'Alumnat. en l'apartat <u>Alumnes de 1r i 2n Cicle/Grau > Servicis ></u> ADMISSIÓ PER CANVI D'UNIVERSITAT O D'ESTUDIS DES D'ESTUDIS OFICIALS ESPANYOLS PARCIALS DE GRAU **ENSENYANCES** UNIVERSITARI GRAU 0 DE EN ARTÍSTIQUES. **D'ESTUDIS UNIVERSITARIS** 0 DES ESTRANGERS PARCIALS O TOTALS> Sol·licita clau identificador

\*(l'enllaç només estarà actiu dins del període de Sol·licitud)

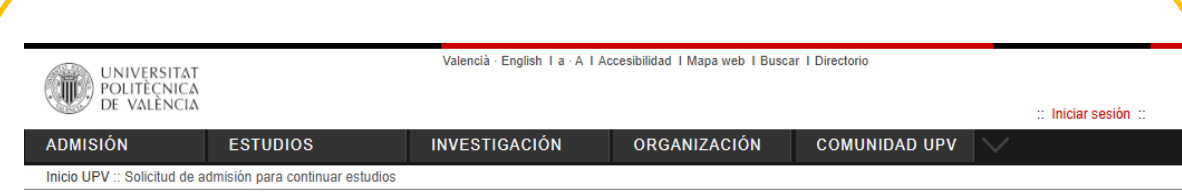

#### Solicitud de admisión para continuar estudios

#### Instrucciones

Para realizar la solicitud de admisión para continuar estudios es necesario validarse.

1- Los alumnos de la UPV deben utilizar su DNI y su PIN.
2- El personal UPV debe utilizar su DNI y su Clave de UPVnet.
3- Los alumnos procedentes de otras universidades deberán solicitar una clave y un identificador previo a la solicitud.

Alumnos UPV Formulario solicitud

Personal UPV Formulario solicitud

Alumnos procedentes de otras universidades <u>Solicitar clave e identificador</u> Formulario solicitud (ya tengo clave e identificador

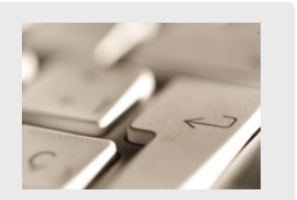

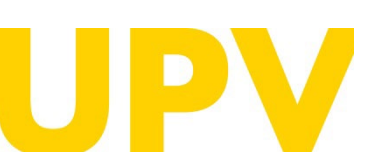

SERVICIO DE ALUMNADO

Universitat Politècnica de València WWW.UPV.ES poli (Consulta)

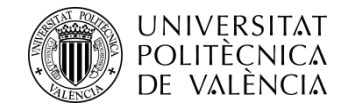

Emplena el formulari amb les teues dades personals.

Obligatori emplenar els camps subratllats i amb asterisc al final.

Quan finalitzes d'emplenar les teues dades, polsa el **botó acceptar**.

Rebràs el teu PIN (clau d'accés) en el mail que hages indicat. <u>No és automàtic</u>, es facilitarà en horari laboral.

| ST DE VALUNCI                           |                                                |                                          |                                  |                   | :: Inictar sealón |
|-----------------------------------------|------------------------------------------------|------------------------------------------|----------------------------------|-------------------|-------------------|
| DMISIÓN                                 | ESTUDIOS                                       | INVESTIGACIÓN                            | ORGANIZACIÓN                     | COMUNIDAD UPV     | $\sim$            |
| ido UPV : Solicitud de                  | admisión para continuar estus                  | its.                                     |                                  |                   |                   |
| Solicitud de a                          | dmisión nara cont                              | tinuar estudios                          |                                  |                   |                   |
|                                         | anision para com                               | andar estadios                           |                                  | the second second |                   |
| Entrada de Datos<br>Debe cumplimentar e | : Personales<br>I sicularia formulario para re | dbir un identificador v una clave cu     | e le permitirá acceder, una vez  | 1.00              | Y                 |
| recibidos, a la página                  | web de solicitud de admisión                   | n para continuar estudios.               |                                  | - 1               |                   |
| (x) Campos obligator                    |                                                |                                          |                                  |                   | 5-1               |
| Tipo Documento*                         | DN                                             | ¥                                        |                                  | 510               |                   |
| Nº Documento                            |                                                | _                                        |                                  |                   |                   |
| Letre (UNI, NIE)                        |                                                |                                          |                                  |                   |                   |
| Nombre                                  |                                                |                                          |                                  |                   |                   |
| Immer Apellido*                         |                                                |                                          |                                  |                   |                   |
| espanoles)                              | Congetorio pena                                |                                          |                                  |                   |                   |
| Seno"                                   | -                                              | V                                        |                                  |                   |                   |
| Datos de nacimier                       | nto                                            |                                          |                                  |                   |                   |
| Heche (DD/MM/AAA                        | <u>Al</u> -                                    |                                          |                                  |                   |                   |
| Paix                                    | Esps                                           | ······································   |                                  |                   |                   |
| Provincia (Solo esp                     | anoles)                                        |                                          | <b>D</b> +                       |                   |                   |
| Localidad *                             |                                                |                                          |                                  |                   |                   |
| Necronalided*                           | Espe                                           | nala 🗸 🗸                                 |                                  |                   |                   |
| Datos de contecto                       |                                                |                                          |                                  |                   |                   |
| e-mail -                                |                                                |                                          |                                  |                   |                   |
| Lit tun                                 |                                                |                                          |                                  |                   |                   |
|                                         |                                                |                                          |                                  |                   |                   |
| Dirección                               |                                                |                                          |                                  |                   |                   |
| Pata                                    | Espa                                           | ni 🗸                                     |                                  |                   |                   |
| Provincia (Solo bap                     | ana)*                                          |                                          | <b>1</b>                         |                   |                   |
| Localidad *                             |                                                |                                          |                                  |                   |                   |
| Cód. Postal (Obliga                     | tono para bapana)                              |                                          |                                  |                   |                   |
| Tipo Via*                               |                                                | <b>V</b>                                 |                                  |                   |                   |
| Nombre                                  |                                                |                                          |                                  |                   |                   |
| Numero                                  |                                                |                                          |                                  |                   |                   |
| Cacalera                                |                                                | <u> </u>                                 |                                  |                   |                   |
| inacinuerta *                           |                                                |                                          |                                  |                   |                   |
|                                         |                                                |                                          |                                  |                   |                   |
|                                         |                                                |                                          | Acepter Cancelar                 |                   |                   |
| Los datos personal                      | es recogidos en el proceso de                  | solicitud serán tratados por la Universi | idad Politicnica de Valencia     |                   |                   |
| para la organización                    | de la Docencia y el Estudio, s                 | sal como para el ejercicio de las demá   | s funciones propins del Servicio |                   |                   |

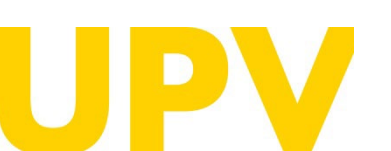

SERVICIO DE ALUMNADO

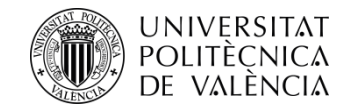

Si has emplenat les dades correctament, t'apareixerà un missatge de confirmació.

Rebràs un mail en l'adreça de correu indicada.

La **tramitació** de la sol·licitud del teu **PIN** (clau d'accés) **no és immediata, com s'ha indicat.** 

Només es garantix l'assignació de PIN fins a les 14h (hora espanyola) de l'últim dia de presentació de sol·licituds d'Admissió.

En cas de no rebre-ho, posa't en contacte amb el Servici d'Alumnat - Unitat d'Alumnes de 1r i 2n cicle/Grau a través del correu <u>sal.grado@upv.es</u>

| Continuar estudios          | VESTIGACION                                                                                                  | ORGANIZACION                                                                                                    | COMUNIDAD UPV                                                                                                    |                                                                                                    |
|-----------------------------|----------------------------------------------------------------------------------------------------|----------------------------------------------------------------------------------------------------|----------------------------------------------------------------------------------------------------|----------------------------------------------------------------------------------------------------|
| continuar estudios          |                                                                                                    |                                                                                                    |                                                                                                    |                                                                                                    |
|                             |                                                                                                    |                                                                                                    |                                                                                                    |                                                                                                    |
| nara continuar o            | etudioe                                                                                                    |                                                                                                    |                                                                                                    |                                                                                                    |
|                             |                                                                                                    | solicitar la admisión En                                                                                                    |                                                                                                    | -                                                                                                    |
| ontacto con Servicio de Alu | mnado                                                                                                    | ovironal la aumision. Ell                                                                                                    | Y                                                                                                    | -                                                                                                    |
| rado: Camino de Vera, s/n   | 46022 Tel.: (+34) 9638793                                                                                    | 379 Fax. +34 963877904                                                                                                    |                                                                                                    |                                                                                                    |
|                             |                                                                                                    |                                                                                                    |                                                                                                    | 6 57                                                                                                    |
|                             |                                                                                                    |                                                                                                    |                                                                                                    | 9                                                                                                    |
|                             |                                                                                                    |                                                                                                    | 5 11                                                                                                    |                                                                                                    |
|                             |                                                                                                    |                                                                                                    |                                                                                                    |                                                                                                    |
|                             |                                                                                                    |                                                                                                    |                                                                                                    |                                                                                                    |
|                             |                                                                                                    |                                                                                                    |                                                                                                    |                                                                                                    |
|                             | para continuar e<br>le correo externo el nombre<br>ontacto con Servicio de Alu<br>Grado: Camino de Vera, s/n | para continuar estudios<br>le correo externo el nombre y la clave de acceso para<br>ontacto con Servicio de Alumnado<br>3rado: Camino de Vera, <i>s/</i> n 46022 Tel.: (+34) 9638793 | para continuar estudios<br>le correo externo el nombre y la clave de acceso para solicitar la admisión. En<br>ontacto con Servicio de Alumnado<br>Brado: Camino de Vera, <i>si</i> n 46022 Tel.: (+34) 963879379 Fax. +34 963877904 | para continuar estudios<br>le correo externo el nombre y la clave de acceso para solicitar la admisión. En<br>ontacto con Servicio de Alumnado<br>3rado: Camino de Vera, s/n 46022 Tel.: (+34) 963879379 Fax. +34 963877904 |

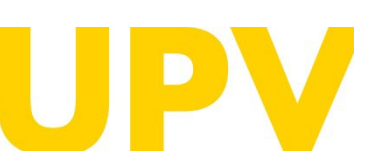

SERVICIO DE ALUMNADO

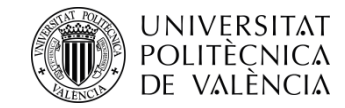

Una vegada tingues el teu PIN, pots accedir a l'aplicatiu de Sol·licitud d'Admissió des de la web del Servici d'Alumnat en l'apartat Alumnes de 1r i 2n Cicle/Grau > Servicis > ADMISSIÓ PER CANVI D'UNIVERSITAT O D'ESTUDIS DES D'ESTUDIS **OFICIALS ESPANYOLS** PARCIALS DE GRAU UNIVERSITARI O DE GRAU EN **ENSENYANCES** ARTÍSTIQUES, DES **D'ESTUDIS** 0 UNIVERSITARIS ESTRANGERS PARCIALS O TOTALS> Sol·licitud, seleccionar "Formulari sol·licitud (ja tinc clau i identificador)", i identificar-te.

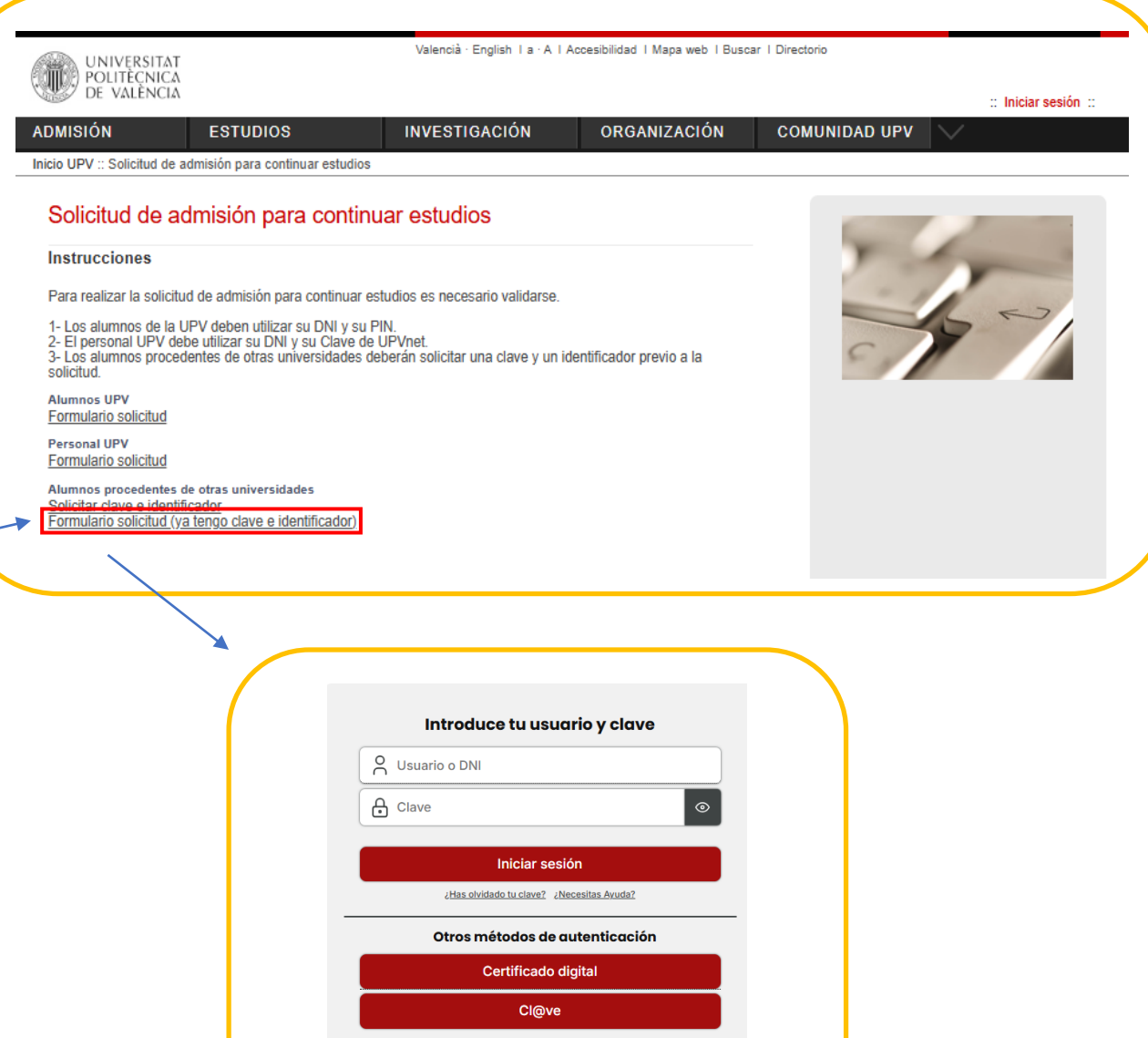

Por razones de seguridad, por favor cierra tu sesión y tu navegador web cuando hayas terminado de acceder a los servicios que requieren autenticación <u>zNecesitas Avuda?</u>

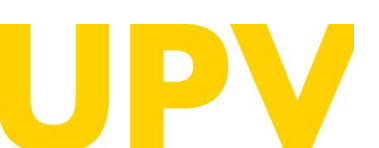

SERVICIO DE ALUMNADO

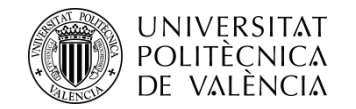

A continuació polsa a "Sol·licitar Admissió per a continuar estudis"

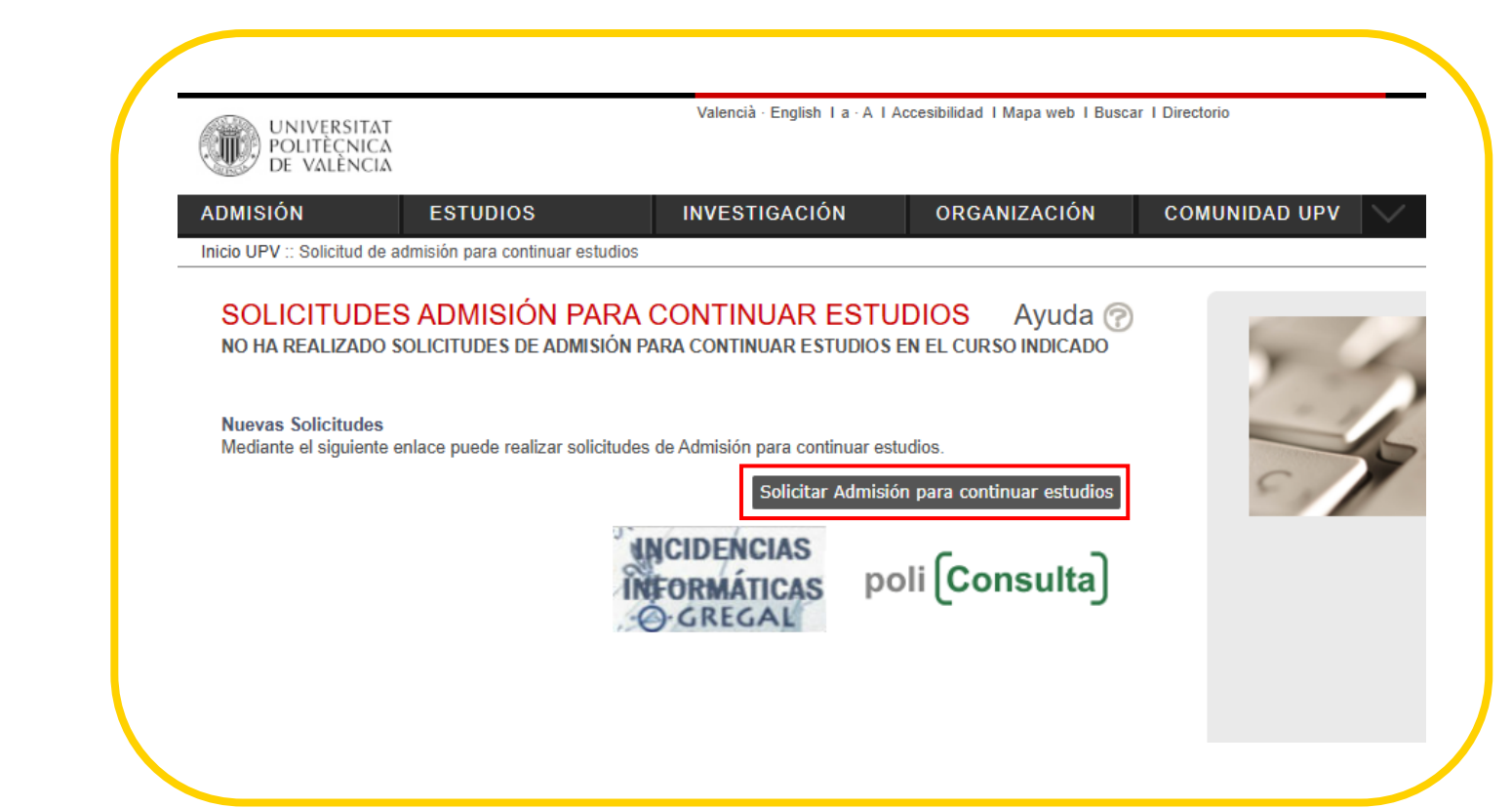

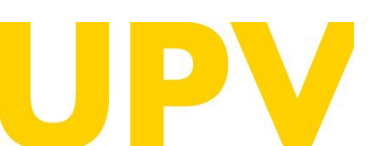

SERVICIO DE ALUMNADO

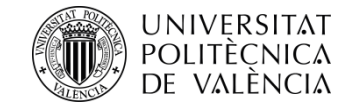

## El procés de Sol·licitud d'Admissió consta de 2 fases obligatòries:

**Fase 1**: Indicar els **estudis cursats** que s'aporten per a accedir a la titulació de Grau de la teua elecció i afegir **dades personals** 

| DS                                                                                                    | Estudios de procedencia (Paso 2 / 2)<br>Universidad                           |
|----------------------------------------------------------------------------------------------------|-------------------------------------------------------------------------------|
|                                                                                                    | Centro V                                                                      |
| 2025                                                                                                    | Estudios  Primer ciclo superado de los estudios aportados                     |
| para notificaciones                                                                                                    | Nota media (en base 10)                                                       |
|                                                                                                    | Tobi de cursos en los<br>que has estado<br>matriculado en los<br>esponseda-ja |
| dios de procedencia                                                                                                    | Número de creditos                                                            |
| egir una de las opciones.                                                                                                    | Titulación destino y otros datos Titulación destino*                          |
| ón 1: Estudios cursados en universidades españolas<br>ceione la universidad de procedencia antes de añadir los estudios cursados:                                                                                                    | Tipo de familia<br>Tipo de familia * <u>No Es Famila Numerosa</u>             |
| ersidad 🗸 🗸 🗸                                                                                                    | Num. hijos                                                                    |
| ón 2: Estudios cursados en universidades extranjeras (catalogados / no catalogados)<br>xione el país de procedencia antes de añadir los estudios cursados. Si no aparece su país de procedencia o la<br>rsidad, por favor seleccione "Otro país"'. | Discapacitado<br>Grado<br>discapacidad<br>Victima terrorismo<br>✔             |
| ······································                                                                                                    | Motivos y observaciones<br>Motivo solicitud* (Traslado Laboral 🗸              |
| Cancelar Ir al Paso 2                                                                                                    |                                                                               |
| ligatorios los campos con (*)                                                                                                    |                                                                               |

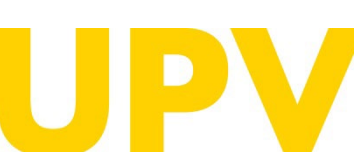

SERVICIO DE ALUMNADO

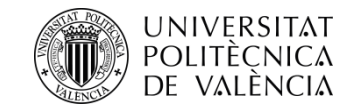

Indicar els **estudis cursats** que s'aporten per a accedir a la titulació de Grau de la teua elecció, és possible que la Universitat o Centre en el que has cursat els teus estudis no estiga donat d'alta, en eixe cas envia'ns un correu al Servici d'Alumnat a <u>sal.grado@upv.es</u> perquè puguem donar-ho d'alta, adjuntant una còpia del teu expedient acadèmic.

Esta casella només és necessari emplenar-la si aportes una titulació no finalitzada de 1r o 2n cicle pre-Bolonya (Diplomatura, Arquitectura Tècnica, Enginyeria Tècnica, Llicenciatura, Arquitectura, Enginyeria).

El **total de cursos** en els quals has estat matriculat correspon al nombre d'anys universitaris que has cursat.

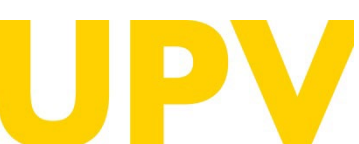

SERVICIO DE ALUMNADO

Universitat Politècnica de València www.upv.es poli (Consulta)

#### Solicitud de admisión para continuar estudios

| research an bion                                                                           | edencia (Paso 2 / 2)                                                                                           |   |          |   |
|--------------------------------------------------------------------------------------------|----------------------------------------------------------------------------------------------------|---|----------|---|
| Universidad                                                                                | and a second second second second second second second second second second second second second second second |   |          |   |
| Centro                                                                                     |                                                                                                    |   | V        |   |
| Estudios                                                                                   |                                                                                                    |   | ······ ¥ |   |
| Primer ciclo supera<br>de los estudios<br>aportados                                        | do 🗌                                                                                                    |   |          |   |
| Nota media (en bas                                                                         | e 10)                                                                                                    |   |          |   |
| Total de cursos en l<br>que has estado<br>matriculado en los<br>estudios de<br>procedencia | os                                                                                                    |   |          |   |
| Número de creditos<br>superados                                                            |                                                                                                    |   |          |   |
| Titulación destin                                                                          | o y otros datos                                                                                                |   |          |   |
| Titulación destino*                                                                        |                                                                                                    |   |          |   |
| l'ipo de familia<br>Tipo de familia*<br>Carnet                                             | No Es Familia Numerosa 🗸                                                                                       | 7 |          |   |
| Num. hijos                                                                                 |                                                                                                    |   |          |   |
| Discanacitado                                                                              |                                                                                                    |   |          |   |
| Grado<br>discapacidad                                                                      |                                                                                                    |   |          |   |
| Victima terrorismo                                                                         | ~                                                                                                    |   |          |   |
| Motivos v observad                                                                         | iones                                                                                                    |   |          |   |
| Motivo solicitud*                                                                          | Traslado Laboral                                                                                               |   |          | ~ |
|                                                                                            |                                                                                                    |   |          |   |
| Observaciones                                                                              |                                                                                                    |   |          |   |
| Observaciones                                                                              |                                                                                                    |   |          |   |
| Observaciones                                                                              |                                                                                                    |   |          |   |
| Observaciones                                                                              |                                                                                                    |   |          |   |
| Observaciones                                                                              |                                                                                                    |   |          |   |

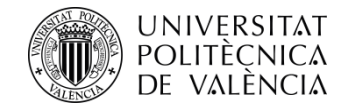

Tant el tipus de família, si és nombrosa, com la condició de discapacitat igual o superior al 33% requerix aportar documentació acreditativa expedida per una Comunitat Autònoma d'Espanya.

La condició de Víctima terrorisme requerix aportar documentació acreditativa expedida pel Ministeri espanyol corresponent.

| Estudios de proces                                                                           | dencia (Paso 2 / 2)      |                         |
|----------------------------------------------------------------------------------------------|--------------------------|-------------------------|
| Universidad                                                                                  |                          |                         |
| Centro                                                                                       |                          | V                       |
| Estudios                                                                                     |                          | ×                       |
| Primer ciclo superado<br>de los estudios<br>aportados                                        |                          |                         |
| Nota media (en base                                                                          | 10)                      |                         |
| Total de cursos en los<br>que has estado<br>matriculado en los<br>estudios de<br>procedencia |                          |                         |
| Número de creditos<br>superados                                                              |                          |                         |
| Titulación destino                                                                           | v otros datos            |                         |
| Titulación destino*                                                                          | ,                        | ¥                       |
| Tipo de familia*<br>Carnet<br>Num. hijos                                                     | No Es Familia Numerosa 🗸 |                         |
| Discapacitado                                                                                | ~                        |                         |
| Grado                                                                                        |                          |                         |
| Victima terrorismo                                                                           | ~                        |                         |
|                                                                                              |                          |                         |
| Motivos y observacio                                                                         | nes                      |                         |
| Motivo solicitud*                                                                            | Traslado Laboral         | v                       |
| Observaciones                                                                                |                          |                         |
|                                                                                              |                          |                         |
|                                                                                              |                          |                         |
|                                                                                              |                          |                         |
|                                                                                              |                          |                         |
|                                                                                              |                          | Cancelar Aceptar Volver |
|                                                                                              |                          |                         |

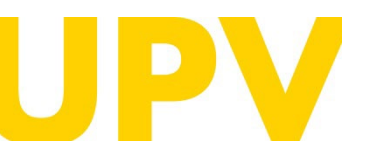

SERVICIO DE ALUMNADO

Universitat Politècnica de València WWW.UPV.ES poli [Consulta]

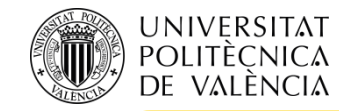

**<u>RECORDA</u>**\*: has de pujar la documentació que se t'indica, la tens disponible en **l'apartat 6** del <u>Document Informatiu</u> en la web del <u>Servici d'Alumnat</u>, la universitat podrà en qualsevol moment requerir la presentació en paper de la documentació original a **l'efecte de la seua verificació amb obligació d'aportar-la**. La falta de veracitat de la informació o el falsejament de la documentació presentada comportarà la invalidesa de tots els actes administratius dictats d'acord amb esta informació o documentació, sense perjuí de la responsabilitat penal o administrativa que de tal circumstància poguera derivar-se. En tot cas, l'admissió està condicionada a la verificació de la documentació que justifique el compliment dels requisits d'accés i admissió. Realitzat l'anterior has **d'Imprimir la sol·licitud** per a tindre constància de la presentació.

\* Els estudiants UPV no necessiteu pujar cap document si ja disposeu dels mateixos en el repositori, llevat que hàgeu realitzat alguna modificació.

| Solicitud 1<br>Fecha                |                                                                                                    | $\lambda$ | Aportar nueva documentación                                                                                                    |
|-------------------------------------|----------------------------------------------------------------------------------------------------|-----------|----------------------------------------------------------------------------------------------------|
| Estudios                            |                                                                                                    |           | NOTA: Tenga en cuenta que los ficheros subidos no podrán ser eliminados posteriormente.     Descrinción                                                                                                    |
| Estado                              | Solicitada                                                                                                    |           | Fichero Seleccionar archivo Ningún archivo seleccionado                                                                                                    |
| Tareas                              | Debe hacer reconocimiento de estudios                                                                                              |           | * Se recomienda subir los ficheros en formato PDF                                                                                                    |
| endientes                           | Anular Solicitud Documentación Imprimir solicitud realizar la solicitud de reconocimiento de créditos de las asignaturas cursadas. |           | Subir Documento                                                                                                    |
|                                     | Gestión de reconocimiento                                                                                                    |           |                                                                                                    |
| Nuevas Solicitu<br>Mediante el sigu | ides<br>iente enlace puede realizar solicitudes de Admisión para continuar estudios.<br>Solicitar Admisión para continuar estudios |           | <ul> <li>Documentacion a adjuntar en este paso:         <ul> <li>Fotocopia del documento identificativo (DNI, NIE, pasaporte)</li> <li>Documentación que justifique la/s causa/s por la que solicita la admisión en esta Universidad: Justificación traslado<br/>laboral, traslado residencia familiar, deportista de alto nivel o alto rendimiento que vaya a formar parte de equipos que<br/>representen a la UPV, etc</li> <li>Documentación que acredite la nota con la que concurrió para acceder por primera vez a la universidad (nota de la<br/>fase general de las pruebas de acceso, nota media de los estudios en caso de titulados de Ciclos Formativos de Grado<br/>Sumeiro a nota Prueba Ceneral de Baschillerato nervista nor la LOMCE)</li> </ul> </li> </ul> |
|                                     | INCIDENCIAS<br>INFORMÁTICAS poli (Consulta)                                                                                        | 八         | Para aquella documentación que el solicitante no pueda adjuntar electrónicamente en esta pantalla, podrá presentarla en papel y se recomienda que para agilizar el proceso de digitalización a la que será sometida, la documentación deberá de presentarse, siempre que sea posible, en hojas sueitas de formato A4, sin grapas ni clips.                                                                                                    |

Universitat Politècnica de València WWW.UPV.ES poli (Consulta)

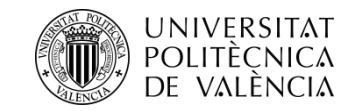

### **Fase 2**: Obligatòria perquè la Sol·licitud puga tindre validesa:

- Sol·licita reconeixement en el títol de Grau de la teua elecció.

- Tens disponible en la web del <u>Servici d'Alumnat</u> un enllaç amb **precedents de reconeixements** entre titulacions, pots revisar que entre la titulació que aportes i la que desitges sol·licitar ja hi haja un estudi de reconeixement realitzat i et servisca d'ajuda en la sol·licitud.

- **IMPORTANT**: Per a sol·licitar l'admissió per este procediment s'ha de complir, entre altres, amb el requisit d'obtindre el reconeixement **d'almenys 30 crèdits** en la titulació en la qual se sol·licita l'admissió.

| SOLICITUD                                | DES ADMISIÓN PARA CONTINUAR ESTUDIOS Ayuda 🕝                                       | SOLICITUDES DE RECONOCIMIENTO                                                                                                    | Ayuda 🕝                                                                                                    |
|------------------------------------------|------------------------------------------------------------------------------------|----------------------------------------------------------------------------------------------------|----------------------------------------------------------------------------------------------------|
| Solicitud 1                              |                                                                                    | Curso 2025 V                                                                                                    |                                                                                                    |
| Fecha                                    |                                                                                    | Consulta de reglas existentes sobre asignaturas de esta titulación                                                                                                    |                                                                                                    |
| Estudios                                 |                                                                                    | NO HA REALIZADO SOLICITUDES DE RECONOCIMIENTO EN EL CURSO INDICADO                                                                                                    |                                                                                                    |
| Estado                                   | Solicitada                                                                         | IN IV IMPOSTANTE SADA DECADIOS: S: obligade al reconnectimidade de crédition y al súmero de c                                                                                                    | évilias na cananaridae de lu matricula se interior a 30 enéritae. NO tandrás                                                                                                    |
| Tareas                                   | Debe hacer reconocimiento de estudios                                              | derende a obtene beca del Ministerio o de a Generalitat; y si está entre 30 y 59 créditos, en caso d<br>residencia (será beca parcial).                                                                                                    | e que te concedan beca, NO tendrás derecho a la ayuda compensatoria ni por                                                                                                    |
| pendientes                               | Anular Solicitud Documentación Imprimir solicitud                                  | E La normativa para el reconocimiento y transferencia de créditos en títulos oficiales de grado y mási<br>Gobierno el 23 de diciembre de 2021, establece en su artículo 3.5 en relación al número mínimo de<br>superación en dicho título de un número mínimo de créditos, excluido el Trabajo Fin de Grado, igua<br>salvo cuando se de alguna de las excepciones contempladas en el citado artículo. | er de la Universitat Polítècnica de València, aprobada por el Consejo de<br>créditos a cursar que la obtención de un título de Grado por la UPV requerirá la<br>I al mayor de 30 ECTS o el 25% de la totalidad de los créditos de la títulación, |
| Es obligatorio rea                       | alizar la solicitud de reconocimiento de créditos de las asi naturas cursadas.     | Realización de nuevas solicitudes de reconocimiento                                                                                                    |                                                                                                    |
|                                          | Gestión de reconocimiento                                                          | Solicitudes de reconocimiento por Ciclos Formativos                                                                                                    | Solicitar                                                                                                    |
| Nuevas Solicitude<br>Mediante el siguier | les<br>inte enlace puede realizar solicitudes de Admisión para continuar estudios. | Solicitudes de reconocimiento por Estudios Universitarios                                                                                                    | Solicitar                                                                                                    |
|                                          | Solicitar Admisión para continuar estudios                                         | Solicitudes de reconocimiento por Experiencia Profesional                                                                                                    | Solicitar                                                                                                    |
|                                          | INCIDENCIAS                                                                        | Solicitudes de reconocimiento por méritos mixtos (estudios universitarios y/o experien-                                                                                                    | ncia profesional) Solicitar                                                                                                    |
|                                          | INFORMÁTICAS poli Consulta                                                         | INFORMACIÓN: En el curso 2025/2028 los plazos para solicitar reconocimiento de créditos en esti<br>Calendario Académico disponible en la página web del Servicio de Alumnado (http://www.upv.es/en                                                                                                    | utios de grado están cerrados.Puedes consultar toda la información en el<br>tidades/SA/ciclos/528203normalc.html)                                                                                                    |

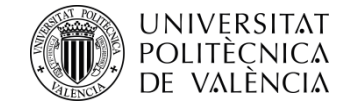

Per a introduir les assignatures objecte de Reconeixement has d'accedir a l'apartat Sol·licituds de reconeixement per Estudis Universitaris, també si accedixes des d'un grau d'ensenyances artístiques superiors, i seleccionar Sol·licitar

| LICITUDES DE RECONOCIMIENTO Ayuda 🥝                                                                                                    |                                                                                                    |
|----------------------------------------------------------------------------------------------------|----------------------------------------------------------------------------------------------------|
| lación V                                                                                                    |                                                                                                    |
| rso 2025 V                                                                                                    | 1º ARADA TODA § las solicitudes de reconacimiento que quiera presentar aportando los mérilos recesarios. Para ello, soleccione una asignatura o materia que quiera<br>reconaccer, aporte los méritos recesarios y añádala. Repla esta por cada asignaturalmateria cuyo reconocimiento quiera solicitar. |
| sulta de replas existentes sobre asignaturas de esta titulación                                                                                                    | 2* ADJANTE la documentación acceletación una vez haya añadido todas las solicitudes. Podrá adjuntar documentación común para todas las solicitudes o<br>documentación especifica para cardo selecitud;                                                                                                  |
| HA REALIZADO SOLICITUDES DE RECONOCIMIENTO EN EL CURSO INDICADO                                                                                                    | 3º- CONFIRME las solicitudes pendientes. Mientras no se confirmen no se entenderán las solicitudes como presentadas. Podrá salir de este formulario sin confirmar<br>manteniendo las solicitudes pendientes en el miamo estado en que las dejó.                                                         |
| /UY IMPORTANTE PARA BECARIOS: Si obtienes el reconocimiento de créditos y el número de créditos no reconocidos de tu matríoula es inferior a 30 créditos. NO tendrás<br>ierecho a obtener beca del Ministerio o de a Generalitat: y si está entre 30 y 59 créditos, en caso de que te conoedan beca. NO tendrás derecho a la ayuda compensatoria ni por<br>esidencia (será beca parcial).                                                                                                    | CREAR NUEVA SOLICITUD  CREAR NUEVA SOLICITUD  Seleccione las asignaturas que quiere aportar en esta solicitud:                                                                                                    |
| a normativa para el reconocimiento y transferencia de créditos en titulos oficiales de grado y máster de la Universitat Politècnica de València, aprobada por el Consejo de<br>Sobierno el 23 de diciembre de 2021, establece en su artículo 3.6 en relación al número mínimo de créditos a cursar que la obtención de un título de Grado por la UPV requerirá la<br>uperación en dicho título de un número mínimo de créditos, excluido el Trabajo Fin de Grado, igual al mayor de 30 ECTS o el 25% de la totalidad de los créditos de la títulación,<br>alvo cuando se de alguna de las excepciones contempladas en el citado artículo. | Dar de alta un rearvo embaño.                                                                                                    |
| lización de nuevas solicitudes de reconocimiento                                                                                                    |                                                                                                    |
| olicitudes de reconocimiento por Ciclos Formativos Solicitar                                                                                                    | · · · · · · · · · · · · · · · · · · ·                                                                                                    |
| olicitudes de reconocimiento por Estudios Universitarios                                                                                                    | ANADIR SOLICITUD                                                                                                    |
| olicitudes de reconocimiento por Experiencia Profesional Solicitar                                                                                                    | SOLICITUDES AÑADIDAS PENDIENTES DE CONFIRMAR<br>No se ha arladido todavía ringura solicitud                                                                                                    |
| olicitudes de reconocimiento por méritos mixtos (estudios universitarios y/o experiencia profesional) Solicitar                                                                                                    | Einnar Solicitudes Pendense Salir sn Confirmar                                                                                                    |
| NFORMACIÓN: En el curso 2025/2028 los plazos para solicitar reconocimiento de créditos en estudios de grado están cerrados.Puedes consultar toda la información en el                                                                                                    |                                                                                                    |
| alendario Adademico disponibile en la pagina web del servicio de Alumnado (http://www.upv.es/entidades/SAVdclos/bzsz/usnormaic.html)                                                                                                    | AN CONFIRMAR SOLICITUDES (22)                                                                                                    |

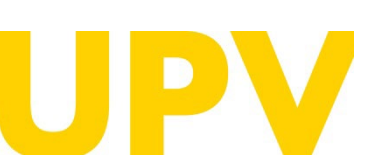

SERVICIO DE ALUMNADO

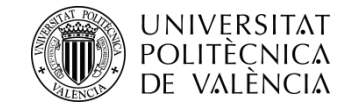

Si no sols has cursat estudis en la teua titulació de procedència, i el teu expedient acadèmic inclou reconeixements previs per Cicles Formatius, has d'aportar també esta informació i la documentació que l'acredite perquè pugues introduir les assignatures objecte de Reconeixement, per a això has d'accedir a l'apartat Sol·licituds de reconeixement per Cicles Formatius, i seleccionar Sol·licitar

| SOLICITUDES DE RECONOCIMIENTO                                                                                                    | Ayuda 🕜                                                                                                    |
|----------------------------------------------------------------------------------------------------|----------------------------------------------------------------------------------------------------|
| Curso 2025 V                                                                                                    |                                                                                                    |
| <ul> <li>Consulta de reglas existentes sobre asignaturas de esta titulación</li> <li>NO HA REALIZADO SOLICITUDES DE RECONOCIMIENTO EN EL CURSO INDICADO</li> <li>MUY IMPORTANTE PARA BECARIOS: Si obtienes el reconocimiento de créditos y el número de créditos no reconocidos de lu matrícula es inferior a 30 créd derecho a obtener beca del Ministerio o de a Generalitat; y si está entre 30 y 59 créditos, en caso de que te concedan beca. NO tendrás derecho a la ayuda o residencia (será beca parcial).</li> <li>La normativa para el reconocimiento y transferencia de créditos en títulos oficiales de grado y máster de la Universitat Politécnica de Valência, aprobada por Gobierno el 23 de diciembre de 2021, establece en su artículo 3.5 en relación al número mínimo de créditos a cursar que la obtención de un título de Grado p superación en dicho título de tunuimor ominimo de créditos, excluido el Trabajo Fin de Grado, igual al mayor de 30 ECTS o el 25% de la totalidad de los créditas avivo cuando se de alguna de las excepciones contempladas en el citado artículo.</li> <li>Realización de nuevas solicitudes de reconocimiento</li> </ul> | Éditos, NO tendrás a compensatoria ni por rel Consejo de por la UPV requeiría la réditos de la titulación. |
| Solicitudes de reconocimiento por Ciclos Formativos                                                                                                    | Solicitar Solicitar                                                                                        |
| Solicitudes de reconocimiento por Estudios Universitarios                                                                                                    | Solicitar                                                                                                  |
| Solicitudes de reconocimiento por Experiencia Profesional                                                                                                    | Solicitar                                                                                                  |
| Solicitudes de reconocimiento por méritos mixtos (estudios universitarios y/o experiencia profesional)                                                                                                    | Solicitar                                                                                                  |
| INFORMACIÓN: En el ourso 2025/2028 los plazos para solicitar reconocimiento de créditos en estudios de grado están cerrados. Puedes consultar toda la int<br>Calendario Académico disponible en la página web del Servicio de Alumnado (http://www.upv.es/entidades/SA/ciclos/528203normalc.html)                                                                                                    | nformación en el                                                                                           |

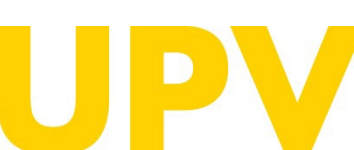

SERVICIO DE ALUMNADO

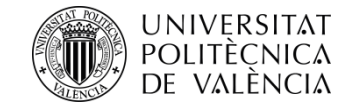

Si el Cicle Formatiu que aportes no es troba en el desplegable hauràs de seleccionar Sol·licitud Alta de Cicle Formatiu perquè puga donar-se d'alta i es creuen regles de reconeixement.

|                                                                                                    | Alta Ciclos Formativos                                                                                                    |                                    |
|----------------------------------------------------------------------------------------------------|----------------------------------------------------------------------------------------------------|------------------------------------|
|                                                                                                    | FORMULARIO SOLICITUD ALTA CICLO FORMATIVO<br>A continuación introducza el nombre del ciclo Formativo que quiere que se registre y adjunte el certificado académico que contenga su denominación y la califica<br>distintos módulos que lo componen. La realización de esta solicitud supondrá el estudio por parte de la universidad de los posibles reconocimientos que se pudie<br>en la titulización Grado en Fundamentos de la Arquitectura a partir de dicho ciclo formativo.<br>En el caso de une rocosda la introducción de dicho ciclo formativo. y si se detectan posibles reolas de reconocimiento, éstas serán automáticamente incluidas co | ición de los<br>eran lograr<br>omo |
|                                                                                                    | solicitudes de reconocimiento realizadas por el alumno solicitante (NOTA: en caso de que el alumno no quisiera solicitar todos los posibles reconocimientos dete<br>dará un plazo para cancelar dichas solicitudes).                                                                                                    | ctados se le                       |
|                                                                                                    | Alumno Lis Ramírez, Miguel Ángel                                                                                                    |                                    |
|                                                                                                    | Tit Grado en Fundamentos de la Arquitectura                                                                                                    |                                    |
| :los Formativos                                                                                                    | Observaciones                                                                                                    |                                    |
| LOS FORMATIVOS                                                                                                    |                                                                                                    |                                    |
| Formativo 🗸 V                                                                                                    |                                                                                                    |                                    |
| Media del Ciclo                                                                                                    | Documento Académico Seleccionar archivo Ningún archivo seleccionado                                                                                                    |                                    |
| Cancelar<br>Ciclo Formativo que usted ha cursado no aparece en la lista anterior puede solicitar que sea registrado, y que se estudien todos los posibles reconocimientos que se<br>aran obtener en la titulación Grado en Fundamentos de la Arquitectura a partir de él. Para ello deberá adjuntar un certificado académico con el nombre de dicho ciclo<br>ativo y las calificaciones obtenidas en los distintos módulos que lo componen.<br>Solicitud Alta de Ciclo Formativo | Solicitar alta                                                                                                    | Cancelar                           |
|                                                                                                    | Solicitudes Alta Ciclos Formativos                                                                                                    |                                    |
|                                                                                                    | Solicitudes de alta de Ciclos Formativos                                                                                                    |                                    |
|                                                                                                    | Tipo Fecha Ciclo formativo Solicitado Est                                                                                                    | tado                               |
|                                                                                                    | Alta de Ciclo 18/02/2025 CFGS Solic                                                                                                    | sitada J                           |
|                                                                                                    |                                                                                                    | Volver                             |

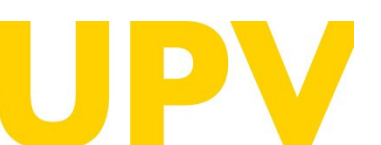

SERVICIO DE ALUMNADO

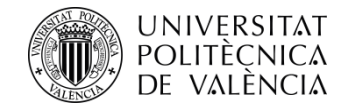

En la columna de **l'esquerra** apareixerà el pla d'estudis complet de la titulació UPV a la qual desitges accedir, **has de seleccionar** primer l'assignatura per la qual sol·licitaràs el reconeixement.

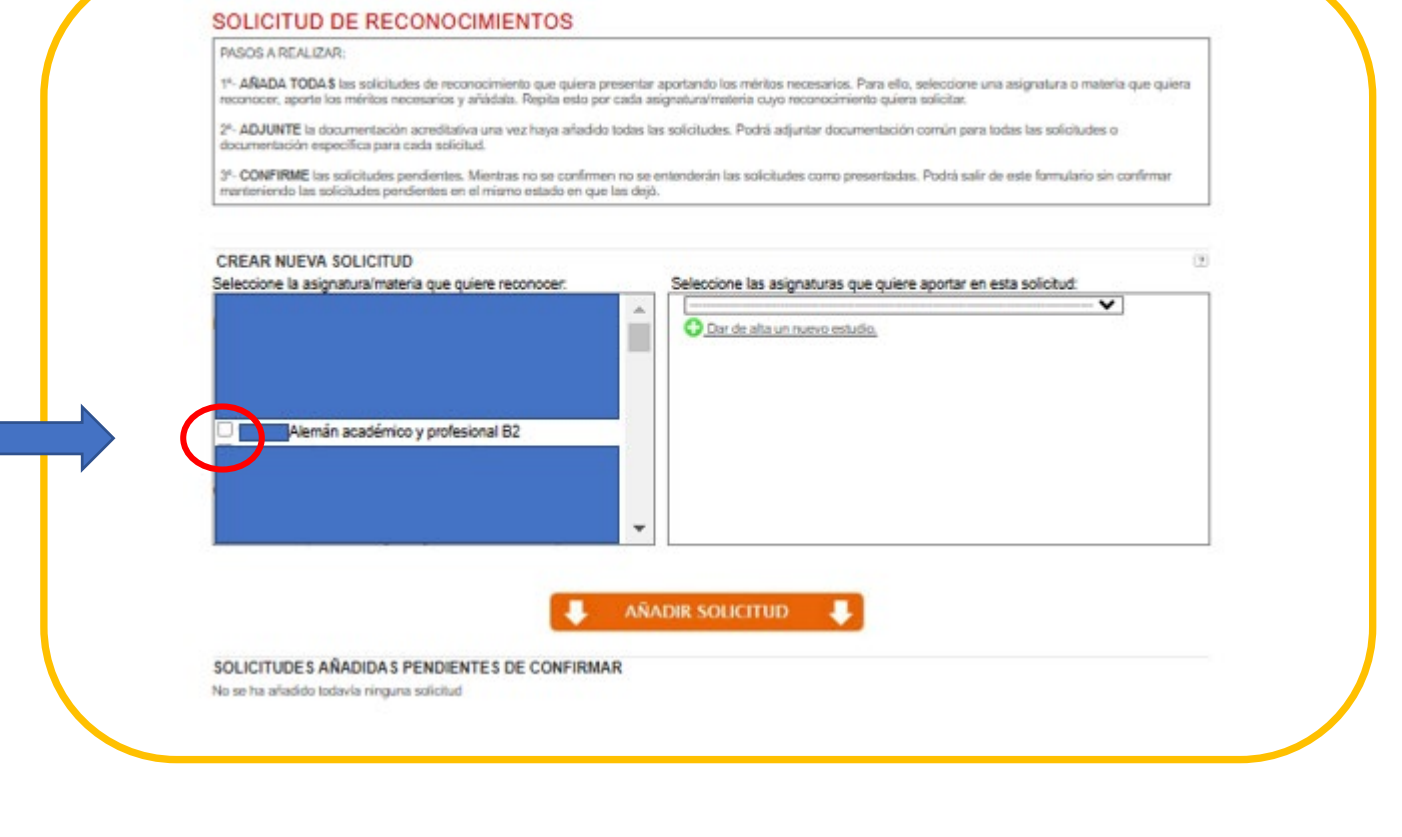

Després de la selecció apareixerà un missatge de comprovació que has **d'Acceptar/Cancel·lar** 

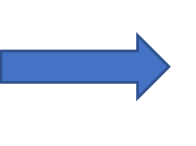

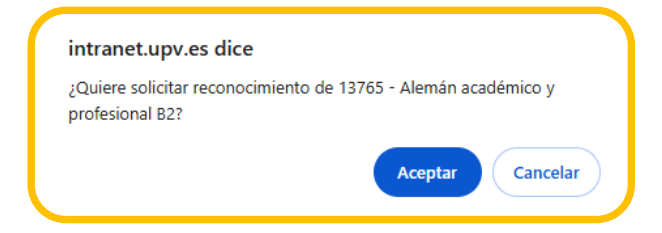

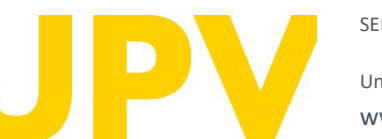

SERVICIO DE ALUMNADO

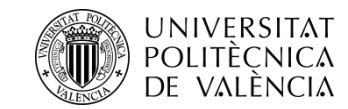

Una vegada realitzada la selecció en la columna de l'esquerra, s'habilita en la columna de la dreta la titulació de la qual procedixen els teus estudis segons has indicat anteriorment perquè la seleccions. Si el teu expedient acadèmic inclou reconeixements previs per altres estudis universitaris o d'ensenyances artístiques, has de donar d'alta també esta informació i aportar la documentació que l'acredite perquè pugues introduir les assignatures objecte de Reconeixement.

Podràs donar d'alta a **Donar d'alta una nova** assignatura les assignatures superades del teu pla d'estudis que vols aportar per a fer la sol·licitud.

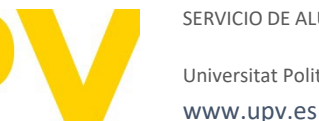

SERVICIO DE ALUMNADO

| PASOS A REALIZAR:                                                                                                    |                                                                                                    |
|----------------------------------------------------------------------------------------------------|----------------------------------------------------------------------------------------------------|
| 1 <sup>4</sup> . AÑADA TODAS las solicitudes de reconocimiento que quie<br>reconocer, aporte los méritos necesarios y ariadala. Repita esti | va presentar aportando los ménitos necesarios. Para ello, seleccione una asignatura o materia que<br>o por cada asignatura/materia cuyo necenocimiento quiera solicitar. |
| 2 <sup>e</sup> - ADJUNTE la documentación acreditativa una vez haya aña<br>documentación específica para cada solicitud.                    | alido todas las solicitudes. Podrá adjuntar documentación común para todas las solicitudes o                                                                             |
| 3 <sup>e</sup> - CONFIRME las solicitudes pendientes. Mientras no se conf                                                                   | Irmen no se entenderán las solicitudes como presentadas. Podrá salir de este formulario sin confer                                                                       |
| manteniendo las solicitudes pendientes en el mismo estado en                                                                                | que las dejó.                                                                                                    |
| CREAR NUEVA SOLICITUD                                                                                                    |                                                                                                    |
| Seleccione la asignatura/materia que quiere reconocer:                                                                                      | Seleccione las asignaturas que quiere aportar en esta solicitud:                                                                                                    |
| Alemán académico y profesional E2                                                                                                    | × V                                                                                                    |
|                                                                                                    | O Dar de alta un nuevo estudio.                                                                                                    |
|                                                                                                    | No existen asignaturas que se puedan sportar de este estu                                                                                                    |
|                                                                                                    | 0                                                                                                    |
|                                                                                                    | Use de sta une rueva asignatura.                                                                                                    |
|                                                                                                    |                                                                                                    |
|                                                                                                    |                                                                                                    |
|                                                                                                    |                                                                                                    |
|                                                                                                    |                                                                                                    |
|                                                                                                    |                                                                                                    |
|                                                                                                    | •                                                                                                    |
|                                                                                                    | •                                                                                                    |
|                                                                                                    |                                                                                                    |
|                                                                                                    | AÑADIR SOLICITUD                                                                                                    |
|                                                                                                    |                                                                                                    |
| SOLICITUDE S AÑADIDA S PENDIENTE S DE CONFIF                                                                                                | ANADIR SOLICITUD                                                                                                    |
| SOLICITUDES AÑADIDAS PENDIENTES DE CONFIF<br>No se ha añadido todavia ninguna solicitud                                                     | AÑADIR SOLICITUD                                                                                                    |
| SOLICITUDE \$ AÑADIDA \$ PENDIENTE \$ DE CONFIF<br>No se ha afladido todavía ninguna solicitud                                              | AÑADIR SOLICITUD                                                                                                    |
| SOLICITUDE S AÑADIDA S PENDIENTE S DE CONFIR<br>No se ha añadido todavía ninguna solicitud                                                  | AÑADIR SOLICITUD                                                                                                    |
| SOLICITUDE S AÑADIDA S PENDIENTE S DE CONFIF<br>No se ha añadido todavía ninguna solicitud                                                  | AÑADIR SOLICITUD                                                                                                    |
| SOLICITUDE S AÑADIDA S PENDIENTE S DE CONFIF<br>No se ha aliadido todavia ninguna solicitud                                                 | AÑADIR SOLICITUD                                                                                                    |
| SOLICITUDE S AÑADIDA S PENDIENTE S DE CONFIE<br>No se ha afladido lodavia ninguna solicitud<br>Seleccione las asigna                        | AÑADIR SOLICITUD                                                                                                    |
| SOLICITUDE S AÑADIDA S PENDIENTE S DE CONFIF<br>No se ha afladido todavia ninguna solicitud<br>Seleccione las asigna                        | AÑADIR SOLICITUD                                                                                                    |
| SOLICITUDE S AÑADIDA S PENDIENTE S DE CONFIE<br>No se ha añadido lodavia ningura solicitud<br>Seleccione las asigna                         | AÑADIR SOLICITUD                                                                                                    |
| SOLICITUDES AÑADIDA S PENDIENTES DE CONFIE<br>No se ha añadido todavía ninguna solicitud<br>Seleccione las asigna                           | ANADIR SOLICITUD                                                                                                    |
| SOLICITUDE S AÑADIDA S PENDIENTE S DE CONFIE<br>No se ha afladido lodavia ninguna solicitud<br>Seleccione las asigna                        | ANADIR SOLICITUD                                                                                                    |
| SOLICITUDE S AÑADIDA S PENDIENTE S DE CONFIE<br>No se ha afladido Isdavía ninguna solicitud<br>Seleccione las asigna                        | AÑADIR SOLICITUD                                                                                                    |
| SOLICITUDE S AÑADIDA S PENDIENTE S DE CONFIF<br>No se ha aflacido todavia ninguna solicitud                                                 | AÑADIR SOLICITUD                                                                                                    |
| SOLICITUDE S AÑADIDA S PENDIENTE S DE CONFIF<br>No se ha aflacido todavla ninguna solicitud                                                 | AÑADIR SOLICITUD                                                                                                    |

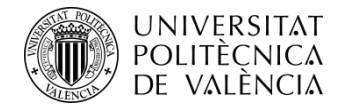

Per a això selecciones Afegir nova assignatura

| Lotation provide                |                   |          |  |
|---------------------------------|-------------------|----------|--|
| ASIGNATURAS                     |                   |          |  |
| Universidad                     |                   |          |  |
| Estudios                        |                   |          |  |
|                                 |                   |          |  |
| Asignaturas Superadas           |                   |          |  |
| Asignaturas Superadas<br>Código | Nombre Asignatura | Créditos |  |

Has d'emplenar els camps conforme a la informació del teu expedient acadèmic

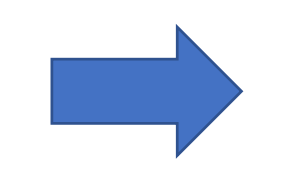

| Iniversidad<br>Estudios   |                                                                 |  |
|---------------------------|-----------------------------------------------------------------|--|
| Código Asignatura         |                                                                 |  |
| Nombre Asignatura         |                                                                 |  |
| Créditos                  |                                                                 |  |
| Curso Superación          | ¥                                                               |  |
| Nota                      |                                                                 |  |
| Base Nota                 | 10 🗸 🗌 He obtenido matrícula de honor en los estudios de origen |  |
| Condición                 | ······ ¥                                                        |  |
| Tipo                      | ¥                                                               |  |
| Materia Básica            |                                                                 |  |
| Nombre de otra<br>materia |                                                                 |  |

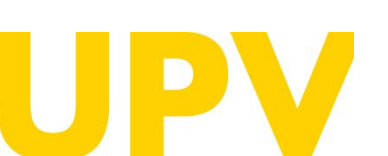

SERVICIO DE ALUMNADO

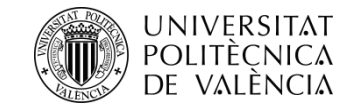

En l'apartat **Condició** has de seleccionar si has superat l'assignatura mitjançant reconeixement, havent realitzat els estudis previs esmentats anteriorment, o sense reconeixement.

| Condición                 |                             |
|---------------------------|-----------------------------|
| Тіро                      | ·                           |
| Materia Básica            | Superada por reconocimiento |
| Nombre de otra<br>materia | Superada sin reconocimiento |

En l'apartat **Tipus** has de seleccionar, d'acord amb el teu pla d'estudis, el caràcter de la teua assignatura

| Тіро                       | V                            | / |
|----------------------------|------------------------------|---|
| Materia Básica             |                              |   |
| Nombre de otra<br>materia  | Optativo                     |   |
|                            | Obligatorio                  |   |
|                            | Formación Básica             |   |
| Condición: Indica si la as | Práctica Externa Obligatoria |   |

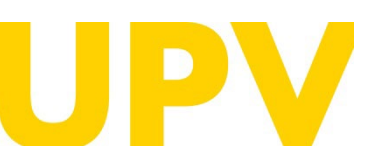

SERVICIO DE ALUMNADO

| A DE ASIGNATURA         |                                                               |  |
|-------------------------|---------------------------------------------------------------|--|
| niversidad              |                                                               |  |
| studios                 |                                                               |  |
| ódigo Asignatura        |                                                               |  |
| ombre Asignatura        |                                                               |  |
| réditos                 |                                                               |  |
| urso Superación         | ······ ¥                                                      |  |
| ota                     |                                                               |  |
| ase Nota                | 10 v He obtenido matrícula de honor en los estudios de origen |  |
| ondición                | ······································                        |  |
| ро                      | ¥                                                             |  |
| ateria Básica           |                                                               |  |
| ombre de otra<br>ateria |                                                               |  |

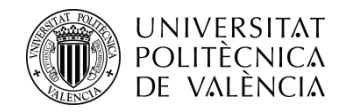

#### Voràs que:

. En la columna de l'esquerra seguix seleccionada l'assignatura UPV que desitges reconéixer.

. Baix, com a **Assignatura aportada**, consta la que aportes per a això que és la que acabes de donar d'alta.

A continuació, per a acabar d'afegir-la, has de seleccionar **Afegir Sol·licitud**.

En afegir l'assignatura desapareix ja de la columna de l'esquerra com a seleccionable i consta amb el seu codi i denominació en l'apartat de **Sol·licituds afegides pendents de confirmar.** 

**Recordatori\***: en la icona **Adjuntar documentació** has de pujar el <u>Certificat de notes</u> on conste l'assignatura superada així com el **Programa de l'assignatura** amb els seus objectius i competències per al seu estudi de reconeixement. T'eixiran estes icones per a això.

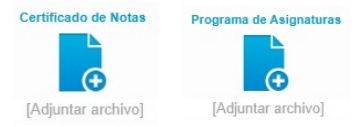

\* Els estudiants UPV no necessiteu afegir documentació

SERVICIO DE ALUMNADO

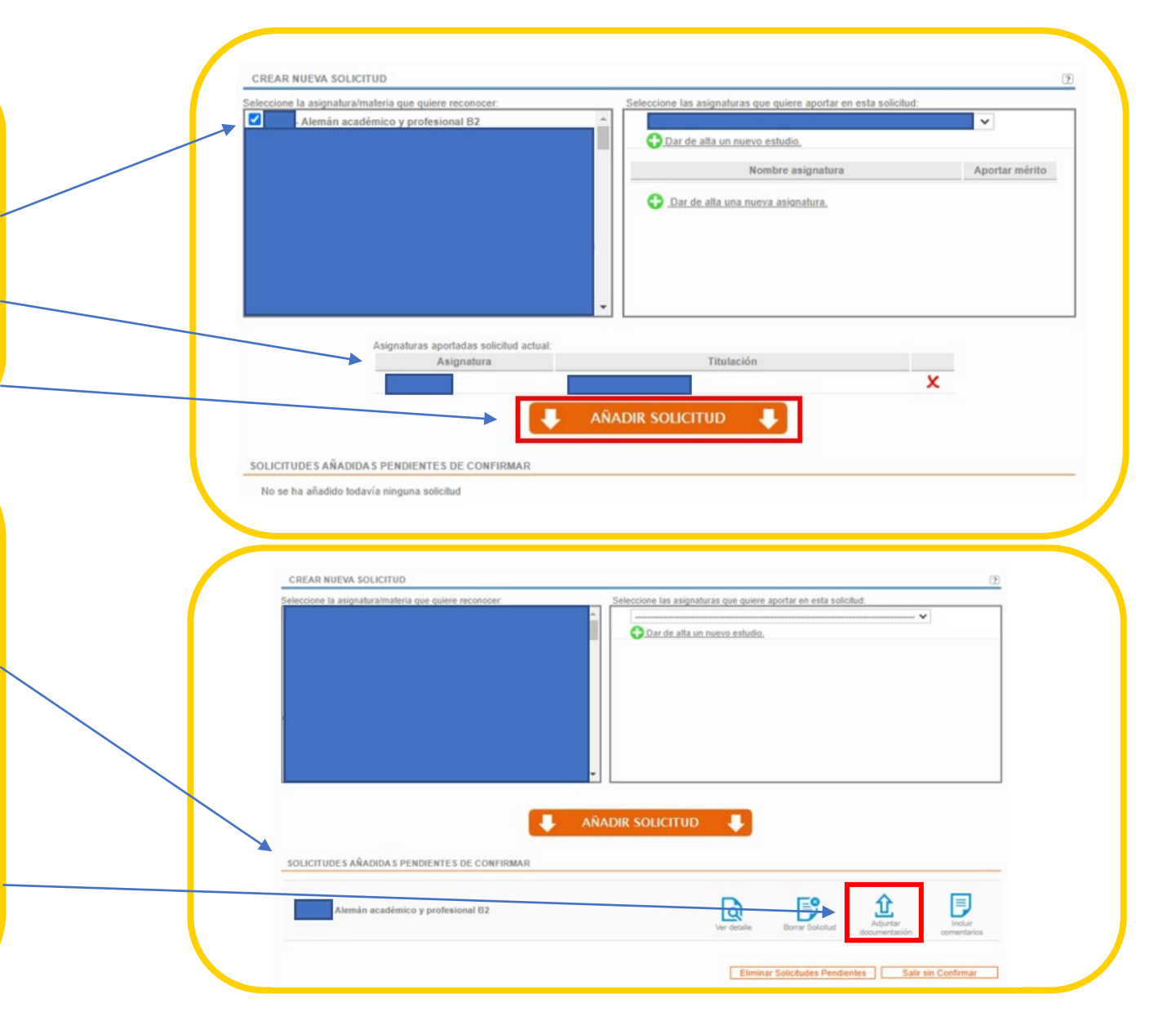

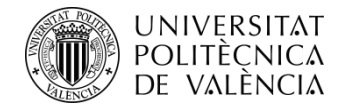

Quan puges el Programa de les Assignatures t'eixirà el següent avís:

#### Programa de Asignaturas

Recuerde que el fichero o ficheros que adjunte debe contener únicamente el programa de la o las asignaturas que está aportando como mérito, y no el de todas las asignaturas de la titulación con el objeto de facilitar el estudio de la solicitud. Muchas gracias.

- Has de realitzar estos mateixos passos de seleccionar en la columna de **l'esquerra l'assignatura UPV**, i en la columna de la **dreta Donar d'alta una nova assignatura** perquè pugues aportar-la, juntament amb **Afegir Sol·licitud**, i **Adjuntar documentació**, <u>tantes vegades com assignatures vulgues que se't reconeguen (recorda que és necessari que se't reconeguen almenys 30 \*cr per a poder ser admesa a tràmit la sol·licitud).</u>

Cancelar

 Tingues en compte que perquè se't puga reconéixer l'assignatura UPV, <u>l'assignatura que aportes ha de coincidir tant</u> <u>en càrrega lectiva (h/\*cr), com en el seu Programa, **en almenys** <u>un 75%</u>. Si aportant una única assignatura no arribes a eixe percentatge, pots aportar més d'una assignatura per a això.
</u>

- Una vegada has afegit i pujat totes les assignatures i la seua documentació, has de **Confirmar les sol·licituds**, i amb este últim pas finalitzaries el procés.

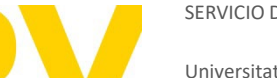

SERVICIO DE ALUMNADO

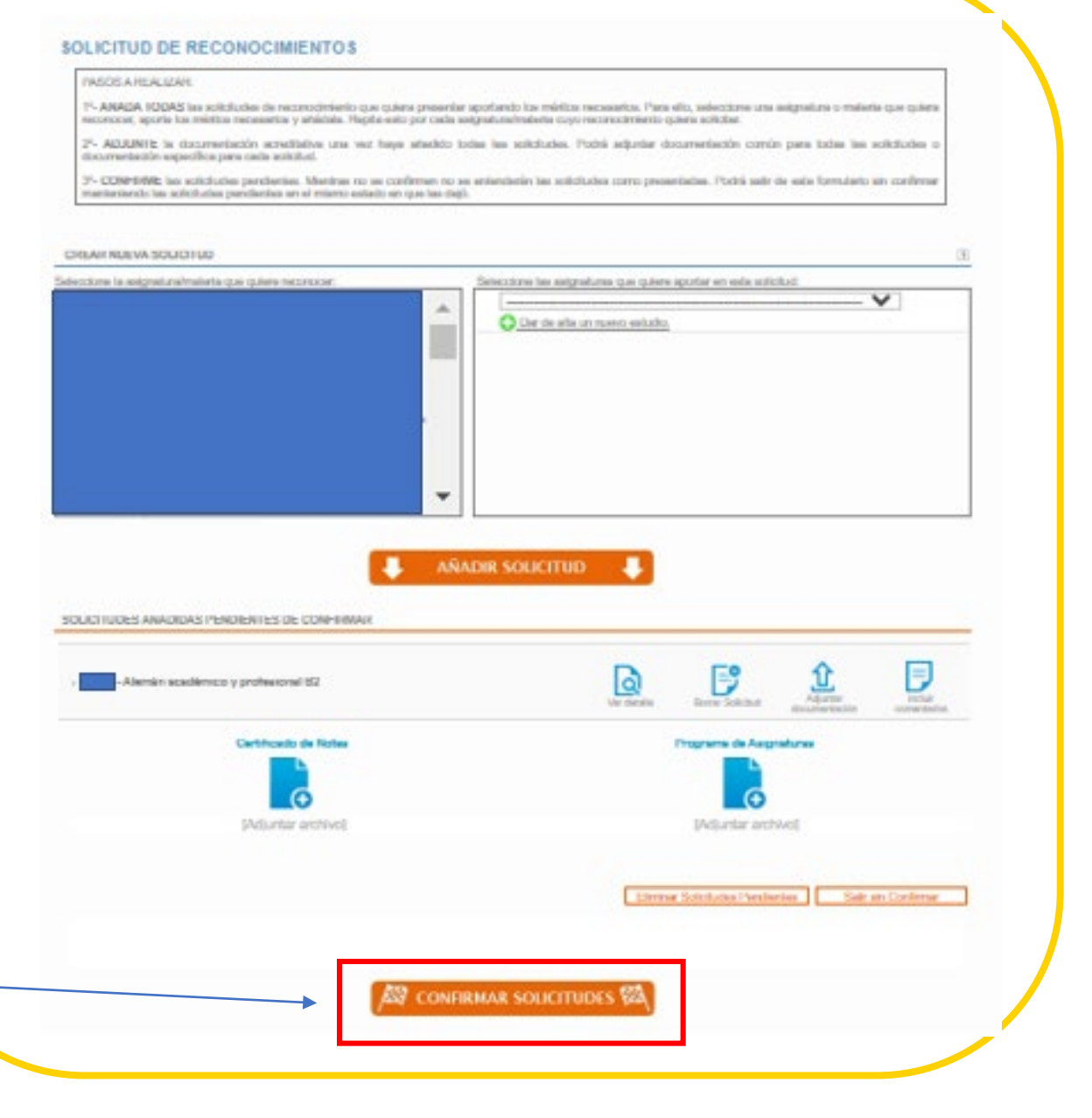

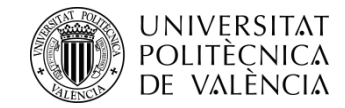

En confirmar les sol·licituds t'eixiran avisos de recordatori perquè ho tingues en compte abans d'Acceptar i donar per finalitzada la Sol·licitud, tant perquè revises que la informació que has introduït és correcta, com si et faltara pujar algun dels documents requerits

Si entre els estudis reconeguts que consten en el teu expedient acadèmic s'inclouen estudis estrangers, i desitges aportar-los per al reconeixement, l'estudi d'esta documentació que aportacions requerix el pagament d'una taxa i es generen diversos avisos, el primer que ells et recorda que en aportar estudis estrangers és obligatori abonar una taxa d'estudi per import de 143,73 €, que es generarà passats 3 dies des de la confirmació de la sol·licitud.

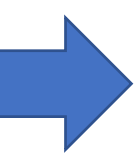

#### intranet.upv.es dice

#### Atención:

Una vez confirmada una solicitud de reconocimiento ya no podrá ser modificada. Asegúrese antes de confirmarla que no falta ningún mérito por incluir y que ha adjuntado toda la documentación acreditativa necesaria. ¿Desea seguir confirmando la solicitud?

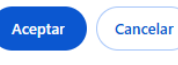

#### intranet.upv.es dice

No se han subido todos los documentos requeridos para las distintas solicitudes de reconocimiento que se van a confirmar. ¿Desea continuar?

Cancelar

Acepta

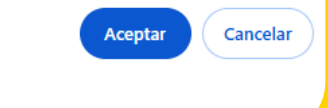

#### intranet.upv.es dice

Le informamos que el estudio del conjunto de sus solicitudes de reconocimiento que presenten méritos superados en estudios extranjeros comporta el pago de una tasa de 143,73 euros.

¿Desea continuar con la solicitud?

NOTA: LA TASA ES ÚNICA PARA TODO EL CONJUNTO DE ASIGNATURAS SOLICITADAS que aporten estudios extranjeros en su solicitud de reconocimiento, es decir, no se generará una tasa por cada asignatura solicitada sino una sola tasa para todo el conjunto de asignaturas solicitadas.

NOTA: El pago de dicha tasa se realizará mediante un recibo que se emitirá pasados 3 días a partir de la realización de su primera solicitud. Cuando el recibo sea emitido usted recibirá un mail informándole de ello para que pueda proceder a su pago.

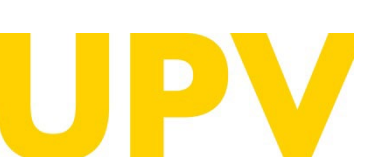

SERVICIO DE ALUMNADO

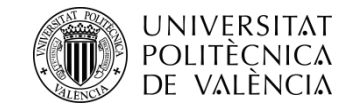

- El segon avís et recorda que confirmes que tot el que has introduït és correcte i no has oblidat res, atés que una vegada validada ja no pots tornar arrere per a rectificar.

- Si una vegada validat t'adones que has comés un error hauràs d'enviar un correu a <u>sal.grado@upv.es</u> perquè t'esborrem la sol·licitud i tornes a començar des de l'inici. Hauràs d'aportar en este correu una còpia del document identificatiu amb el qual t'has donat d'alta així com indicar a quina titulació UPV has realitzat la sol·licitud.

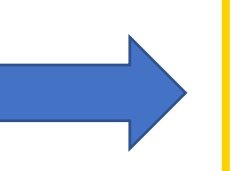

#### intranet.upv.es dice

#### Atención:

Una vez confirmada una solicitud de reconocimiento ya no podrá ser modificada. Asegúrese antes de confirmarla que no falta ningún mérito por incluir y que ha adjuntado toda la documentación acreditativa necesaria. ¿Desea seguir confirmando la solicitud?

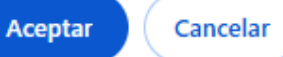

SOLICITUDES ADMISIÓN PARA CONTINUAR ESTUDIOS Ayuda 🕐 Solicitud 1 Fecha Estudios Estado Solicitada Tareas Debe hacer reconocimiento de estudios pendientes Debe imprimir la solicitud Imprimir solicitud Anular Solicitud Documentación Es obligatorio realizar la solicitud de reconocimiento de créditos de las asignaturas cursada Gestión de reconocimiento Nuevas Solicitudes Mediante el siguiente enlace puede realizar solicitudes de Admisión para continuar estudios Solicitar Admisión para continuar estudios INCIDENCIAS poli (Consulta) **INFORMÁTICAS** GREGAL

Pots fer diverses sol·licituds d'admissió a diferents titulacions de la UPV, seleccionant, com s'indica en la pàgina 11, **Noves Sol·licituds**, i continuant el procés que hem vist.

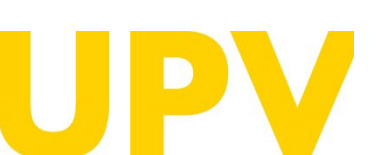

#### SERVICIO DE ALUMNADO

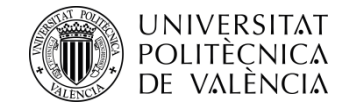

Finalment tens disponible un resum dels reconeixements sol·licitats per a la teua informació, on pots obtindre tant un justificant de la sol·licitud (a adjuntar, **si es requerix**, juntament amb la resta de la documentació original), com dels Mèrits aportats.

| Infranet     | t unv e | s dice |
|--------------|---------|--------|
| in the diffe |         | o aice |

Recuerde adjuntar el justificante de las solicitudes de reconocimiento a la documentación que deberá presentar en su centro

#### Méritos aportados

Para poder evaluar sus solicitudes de reconocimiento se deben verificar los méntos adjuntados por usted. Para ello debe enviar al centro (en un plazo de 10 días desde la realización de la solicitud) la documentación original acreditativa de los mismos (excepto en el caso de asignaturas de estudios oficiales UPV que ya están en poder de la universidad). universidad).

Aceptar

A continuación se indica, por cada una de sus solicitudes pendientes, cuál es la documentación original que debe enviar al centro

ASIGNATURA SOLICITADA: Alemán académico y profesional B2

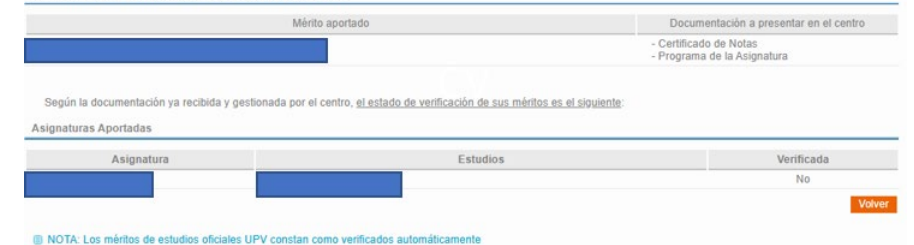

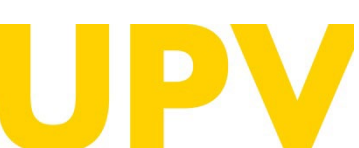

SERVICIO DE ALUMNADO

| Titulación                                                                                                    |                                                                                                    |                                                                                                    |                                                                                                    |                                                                                                    |
|----------------------------------------------------------------------------------------------------|----------------------------------------------------------------------------------------------------|----------------------------------------------------------------------------------------------------|----------------------------------------------------------------------------------------------------|----------------------------------------------------------------------------------------------------|
| Curso                                                                                                    | 2025 🗸                                                                                                    |                                                                                                    |                                                                                                    |                                                                                                    |
| Consulta de re                                                                                                    | glas existentes sobre asignaturas de esta titulación                                                                                                    |                                                                                                    |                                                                                                    |                                                                                                    |
| Solicitudes rea                                                                                                    | alizadas                                                                                                    | Estado                                                                                                    | )                                                                                                    | Recurso                                                                                                    |
| Alemán académ                                                                                                    | nico y profesional B2                                                                                                    | Solicitada                                                                                                    | 8×2                                                                                                  |                                                                                                    |
| <ul> <li>MOY IMPORT<br/>tendrás dereci<br/>compensatoria</li> <li>La normativa p<br/>Gobierno el 23</li> </ul>                                                                                       | (ANTE PARA BECARIOS: Si obtenes el reconocimiento de créditos y el número<br>ho a obtener beca del Ministerio o de a Generalitat y si está entre 30 y 59 créd<br>a ni por residencia (será beca parcial).<br>para el reconocimiento y transferencia de créditos en títulos oficiales de grado y mi<br>3 de diciembre de 2021, establece en su artículo 3.5 en relación al número minim                                                                                                    | de créditos no reconocidos de tu<br>itos, en caso de que te concedan<br>ister de la Universital Politécnica de<br>puer créditos a cursar que la obter                                                      | e València, aprobi                                                                                   | tor a 30 créditos. NO<br>s derecho a la ayuda<br>ada por el Consejo de<br>de Grado por la UPV                                                     |
| <ul> <li>MOY IMPORT<br/>tendrás derect<br/>compensatoria</li> <li>La normativa (<br/>Gobierno el 22<br/>reguerirá la su<br/>créditos de la ti<br/>créditos de la ti<br/>celatización de m</li> </ul> | (ANTE PARA BECARIOS: Si obtienes el reconocimiento de créditos y el número<br>ho a obtener beca del Ministerio o de a Generalitat y si está entre 30 y 59 créd<br>a ni por residencia (será bacta parcial).<br>para el reconocimiento y transferencia de créditos en títulos oficiales de grado y mi<br>3 de diciembre de 2021, establece en su artículo 3.5 en relación al número minim<br>uperación en dicho título de un número minimo de créditos, excluido el Trabaco<br>títulación, salvo cuando se de alguna de las excepciones contempladas en el citad<br>uevas solficitudes de reconocimiento                                                                                                    | de créditos no reconocidos de tu-<br>itos, en caso de que te concedan<br>ister de la Universitat Politècnica de<br>o de Gréditos a cursar que la obter<br>in de Grado, igual al mayor de 30<br>o artículo. | matricula es infer<br>NO tendrá<br>e Valiència, aprobu<br>noión de un título<br>ECTS o el 25%        | ior a 30 créditos, NO<br>s derecho a la ayuda<br>ada por el Consejo de<br>de Grado por la UPV<br>de la totalidad de los                           |
| HAP-UTI-<br>tendrás dereci-<br>compensatoria     Ja normativa (<br>Gobierno el 22:<br>requerirá la su-<br>créditos de la ti-<br>tealización de mi-<br>slicitudes de reco-                            | (ANTE PARA BECARIOS: Si obtenes el reconocimiento de créditos y el número<br>ho a obtener beca del Ministerio o de a Generalitat y si está entre 30 y 59 créd<br>an i por residencia (será beca parcial).<br>para el reconocimiento y transferencia de créditos en títulos oficiales de grado y mi<br>3 de diciembre de 2021, establece en su artículo 3.5 en relación al número minim<br>uperación en dicho título de un número minimo de créditos, excluido el Trabaco<br>títulación, salvo cuando se de alguna de las excepciones contempladas en el citad<br>uevas solicitudes de reconocimiento<br>onocimiento por Ciclos Formativos                                                                                         | de créditos no reconocidos de lu<br>itos, en caso de que la concedan<br>ister de la Universitat Polaécnica d<br>o de Grado, igual al mayor de 30<br>o artículo.                                            | matricula es infer<br>bera, NO tendrá<br>e Valéncia, aprobu<br>noión de un título<br>ECTS o el 25%   | ior a 30 créditos, NO<br>s derecho a la ayuda<br>ada por el Consejo de<br>de Grado por la UPV<br>de la totalidad de los<br>Sódictar               |
| Addy Tax-Octi<br>tendrás dereci<br>compensatoria<br>3 La normativa y<br>Gobierno el 2:<br>requerirá la su<br>créditos de la t<br>ealización de m<br>licitudes de reco<br>licitudes de reco           | (ANTE PARA BECARIOS: Si obtienes el reconocimiento de créditos y el número<br>ho a obtener beca del Ministerio o de a Generalitat y si está entre 30 y 59 créd<br>an i por residencia (será beca parcial).<br>para el reconocimiento y transferencia de créditos en títulos oficiales de grado y mi<br>3 de diciembre de 2021, establece en su artículo 3.5 en relación al número minim<br>uperación en dicho título de un número minimo de créditos, excluido el Trabaco<br>títulación, salvo cuando se de alguna de las excepciones contempladas en el citad<br>uevas solicitudes de reconocimiento<br>onocimiento por Ciclos Formativos<br>onocimiento por Estudios Universitarios                                             | de créditos no reconocidos de tu<br>itos, en caso de que te concedan<br>ister de la diminential Polaécnica d<br>o de Grado, igual al mayor de 30<br>o artículo.                                            | matriculta es infler<br>been, NO tandrá<br>e Valéncia, aprobu<br>noión de un thulo<br>ECTS o el 25%  | ior a 30 créditos, NO<br>s derecho a la ayuda<br>ada por el Consejo de<br>de Grado por la UPV<br>de la totalidad de los<br>Solicitar<br>Solicitar |
| Hor Inter-Orti<br>tendrisi dereci<br>compensatoria<br>Gobierno el 21<br>reguerirá la su<br>créditos de la<br>tealización de m<br>slicitudes de reco<br>slicitudes de reco                            | (ANTE PARA BECARIOS: Si obtenes el reconocimiento de créditos y el número<br>ho a obtener beca del Ministerio o de a Generalitat y si está entre 30 y 59 créd<br>a ni por residencia (será beca parcial).<br>para el reconocimiento y transferencia de créditos en títulos oficiales de grado y mi<br>3 de diciembre de 2021, establece en su artículo 3.5 en relación al número minim<br>aperación en dicho título de un número mínimo de créditos, excluido el Trabero F<br>títulación, salvo cuando se de alguna de las excepciones contempladas en el citad<br>uevas solicitudes de reconocimiento<br>onocimiento por Ciclos Formativos<br>onocimiento por Estudios Universitarios<br>onocimiento por Estudios Universitarios | de créditos no reconocidos de lu<br>itos, en caso de que te concedan<br>ister de la Universitat Politécnica d<br>o Ar Créditos a cursar que la obter<br>in de Grado, igual al mayor de 30<br>o artículo.   | matriculta es miler<br>beed, NO tendrá<br>e Valiéncia, aprobu<br>nolón de un título<br>ECTS o el 25% | ior a 30 créditos, NO<br>s derecho a la ayuda<br>ada por el Consejo de<br>de Grado por la UPV<br>de la totalidad de los<br>Solicitar<br>Solicitar |

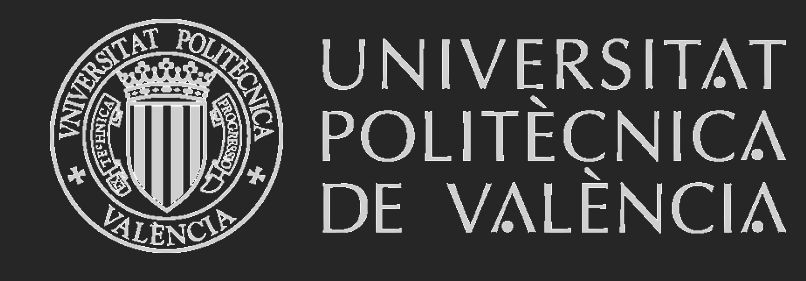

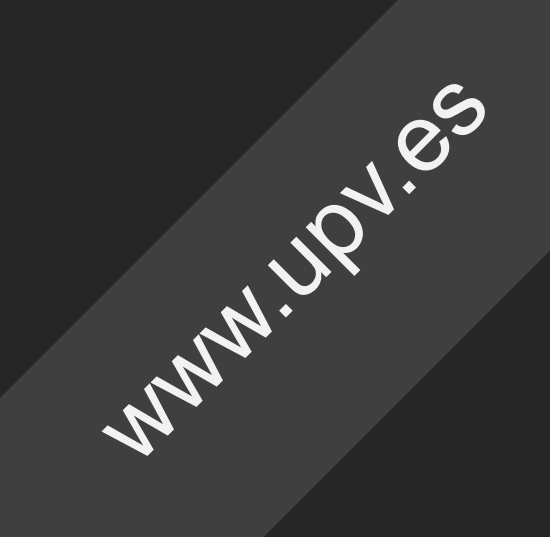